# **Dropbox Setup**

# How do I setup Dropbox Account using your services?

You can setup Dropbox account using our services. Please follow the Road Map below to setup your Dropbox account.

## **Road Map:-**

- **Step 1:** Log in to your account after successfully Signup with our services.
- Step 2: Click on the MTDVAT button using Provider Services.
- Step 3: Click on the Menu on the top right corner.
- Step 4: Further click on the 'Client/Trader Manager'.
- Step 5: Click on the 'Blue' rounded button under 'View/Edit'.
- **Step 6:** Under Company/Agent Setup Click on the 'Dropbox Account Setup' button.
- **Step 7:** Please read carefully all the Dropbox Integration Setup Instructions.
- **Step 8:** Click on the 'SETUP DROPBOX NOW' button.
- **Step 9:** After successfully created Dropbox account details, your Email ID and Folder Name.

### Your Dropbox Setting Reference:

1. Dropbox Account Email ID : demo@democo.com

### 2. Dropbox Folder Name : NPD12345678

**Step 10:** If you want to resend the Dropbox details, Please click on the **'RESEND DROPBOX INVITE'** button.

This is how you can setup your Dropbox account within few clicks.

Unique solution ID: #1187 Author: n/a Last update: 2024-02-01 12:11